## 線上信箱 寄件者名稱 修改設定說明

.

一、 請先登入 <u>http://web.mail.hdut.edu.tw</u> → 右上方齒輪圖案 → 設定

| Google<br>登入                          |                   | □<br>顯示密度:<br>2.點選右上方 齒輪 |
|---------------------------------------|-------------------|--------------------------|
| <sub>鐵續使用</sub> Gmail<br><b>1.登</b> 入 | 您的帳號              | n<br>適中                  |
| 輸入您的電子郵件                              | @mail.hdut.edu.tw | ir 密集                    |
| 忘記電子郵件地址?                             |                   | 設定收件匣                    |
| 更多選項                                  | 繼續                | 設定 <b>3.點選 設</b> 定       |
|                                       |                   | 說明                       |
|                                       |                   | Gmail 設定 (35%)           |
| 繁體中文 ▼                                | 說明 臆私權 條          | 傑款                       |

一般設定標籤 收件匣 幌戶 篩邊器和封鎖的地址 轉寄和 POP/IMAP 即時通訊 「Google 帳戶」設定 變更帳戶設定: 變更密碼和安全性選項,以及使用其他 Google 服務。 以這個地址寄送郵件: @mail.hdut.edu.tw> 修改資訊 (使用 宏國德霖科技大學 郵件 從您的其他電 新增另一個電子郵件地址 子郵件地址傳送郵件) 瞭解詳情 查看其他帳戶的郵件: 新增郵件帳戶 瞭解詳情 增加更多儲存容量: 使用了 0 GB。 需要更多空間嗎? 購買額外儲存空間 編輯電子郵件地址 編輯 avatarcyt@mail.hdut.edu.tw 的資訊 (您所傳送的郵件上會顯示您的姓名和電子郵件地址)

| 名稱: 🔵 💶 🔤                          | 」宏國德霖科技大學 <mark>和件</mark> ●             | 長戶的名稱)  |  |  |  |
|------------------------------------|-----------------------------------------|---------|--|--|--|
| ● 資圖-網路                            | 8組 ・・・・・・・・・・・・・・・・・・・・・・・・・・・・・・・・・・・・ | 入更顯示的資訊 |  |  |  |
| 電子郵件地址: avatarcyt@mail.hdut.edu.tw |                                         |         |  |  |  |
| 指定不同的[回覆至]地址(選用)                   |                                         |         |  |  |  |
|                                    |                                         |         |  |  |  |
| 取消 1                               | 諸存變更                                    |         |  |  |  |